# **SAS Marketing Automation 5.1**

# Windows Install Instructions for Hot Fix 51MA13

# Introduction

This document describes the steps necessary to install and deploy the SAS Marketing Automation 5.1 Hot Fix Release 51MA13 for a Windows environment. *Please take a moment to read through this entire document before attempting to install the Hot Fix.* There are six steps to this Hot Fix to be completed:

- 1) Installation of the updates to the SAS Marketing Automation Components
- 2) Post-configuration and deployment of the SAS Marketing Automation Application Server
- 3) Post-configuration and deployment of the SAS Customer Intelligence Reporting Application
- 4) Post-configuration and deployment of the SAS Marketing Automation Web Components update (optional)
- 5) Install the changes to macros and stored processes on the SAS Compute Server
- 6) Customer Intelligence Reporting Common Data Model updates

# Fix Details

The Hot Fix 51MA13 addresses the issue(s) in 5.1 of SAS Marketing Automation software on Windows as documented in the "Issue(s) Addressed" section of the Hot Fix download page:

http://ftp.sas.com/techsup/download/hotfix/ma51.html #51MA13

You may also access SAS Notes from the Technical Support Main page: <u>http://support.sas.com/techsup/search/sasnotes.html</u>

SAS Marketing Automation Hot Fixes are cumulative. Only the latest Hot Fix need be applied to install all fixes. The Hot Fix needs to be applied to all tiers. Servers (Windows and/or Unix) and clients (Windows). Please be sure to use the Hot Fix installer appropriate to the server/client operating system.

Although the actual fixes incorporated in the Hot Fix are cumulative there are changes to the SAS Customer Intelligence Reporting Common Data Model (CDM) which depend on whether or not you have already installed any Hot Fixes. See **Section 7** and **Appendix A** of this document before making any CDM changes.

Please review SAS Note SN-018542, (<u>http://support.sas.com/kb/18/542.html</u>) as the Hot Fix install can overwrite the lsfadmin password and prevent campaigns from being directly scheduled from Campaign Studio.

# 1. Obtaining the Hot Fix Bundle

The Hot Fix bundle (51ma13wn.exe) may be downloaded from the SAS Technical Support Hot Fix web site (http://ftp.sas.com/techsup/download/hotfix/ma51.html), and may either be run directly from the web page or saved to a Windows location. For example, create a Hot Fix install folder called '51MA13' on the C: drive of the Windows computer and save the bundle to that location.

In either case you need to be logged on using a user logon that has file access (read/write permissions) to the environment where the SAS Marketing Automation components are currently installed.

There are check boxes included at each step to assist you with verification of the completion of each step as you work through these instructions.

## 1.1: Installation

You should perform these installation steps for *each machine*, including the Server Tier, on which at least one of the Marketing Automation components is installed.

- SAS Customer Intelligence Core Mid-Tier
- SAS Customer Intelligence Web Components
- SAS Customer Intelligence Studio
- SAS Customer Intelligence Plug Ins for SAS Management Console
- SAS Marketing Automation Launcher
- SAS Marketing Automation Integration Utilities
- SAS Customer Intelligence Reporting Mid-Tier
- SAS Marketing Automation Server Processes (macros and stored processes)

Since most of the updates will be on your mid-tier machine, you should begin on that server. You will then need to apply the Hot Fix to your to your client machines and SAS Compute server.

To run the Hot Fix bundle locate the file called '**51ma13wn.exe**' and double click that file, run from the start menu or directly from the Hot Fix download site.

The Hot Fix bundle is self-extracting and will copy the necessary installer files to the Hot Fix folder C:\51MA13. The screen below shows the structure for the Hot Fix bundle after the files are extracted by the first extract process. The exe files are deleted by the installer as the process runs.

The InstallShield Wizard will start the install process. There will be a series of seven different file extract windows that pop up. Each extract is interactive requiring you to navigate through the windows. No data entry is required, but you must click through the windows for each of the six extracts.

The six components to be installed are:

| SAS Customer Intelligence Core Mid-Tier        | emacore.exe      |
|------------------------------------------------|------------------|
| SAS Customer Intelligence Web Components       | emawebnport.exe  |
| SAS Customer Intelligence Campaign Studio      | campaignsdo.exe  |
| SAS Customer Intelligence SAS MC plug ins      | emasmc.exe       |
| SAS Marketing Automation Launcher              | emalauncher.exe  |
| SAS Marketing Automation Integration Utilities | emaauxdataio.exe |
| SAS Customer Intelligence Reporting            | custintelmid.exe |

The installer will attempt to install all components regardless of what may be installed on your server. For Marketing Automation components that are not installed on a specific server, you will see a window similar to the following:

| <u>§</u> Installer         |                                                                                                    |
|----------------------------|----------------------------------------------------------------------------------------------------|
| <b>C C C C C C C C C C</b> | Please read the information below.                                                                                                    |
| <b>S</b> .Sas              | Errors occurred during the installation.                                                                                                    |
| THE POWER TO KNOW.         | <ul> <li>Unable to install SAS Customer Intelligence Core Mid-Tier 5.1 Hotfix<br/>51emacore12: Patch is associated with a product that is not installed on<br/>target machine.</li> </ul> |
| InstallShield              |                                                                                                    |
|                            | < Back Next > Cancel                                                                                                    |

This is normal behavior. Choose the "Cancel" button and the Hot Fix installation will continue with the next component.

This process will take several minutes. You'll see the InstallShield Wizard icon minimized in your task bar during this time. The final window displayed will be a window which shows the files transferred:

| Tech Support Hotfix Setup                                                                                                    | ×                    |
|----------------------------------------------------------------------------------------------------|----------------------|
| Information<br>Please read the following text.                                                                                                    | <u>S</u> SAS.        |
| INSTALLATION INFORMATION<br>Destination Directory: C:\Program Files\SAS<br>FILE TRANSFER<br>File Copied: emacore.exe<br>File Copied: emawebnport.exe<br>File Copied: campaignsdo.exe<br>File Copied: emasmc.exe<br>File Copied: emalauncher.exe<br>File Copied: emalauncher.exe<br>File Copied: emalauncher.exe<br>File Copied: custintelmid.exe<br>File Copied: custintelmid.exe<br>File Copied: 51mktauto13wn.exe |                      |
|                                                                                                    | < Back Next > Cancel |

Note that the information in the window indicates the destination directory is

c:\Program Files\SAS for the files transferred. The files are not actually transferred to that directory. Only a log file called 51ma13wn.log is written to that SAS directory which contains the messages in this window. The executable files are downloaded into c:\51MA13 and removed as each installer completes.

Once the installer has completed its extraction, the Hot Fix install directory (c:\51MA13) will contain the eight .exe files listed above.

Run 51ma13wn.exe on each machine where MA components are installed. This will run and then delete each of the executables except the 51mktaout13wn.exe. This will used on the SAS Compute Tier to update SAS Marketing Automation macros and stored processes.

# \_\_\_\_ Installer Ran Successfully

# 2. Post-configuration and Deployment of the SAS Marketing Automation Application Server

# 2.1 Download Ant to Run the Post Configuration Script

Apache Ant is needed to run the post-configuration script for the SAS Marketing Automation Application Server that is included in this Hot Fix. Download and install Ant 1.7 from <u>http://ant.apache.org/.</u> You install Ant by unzipping the apache-ant-1.7.0-bin.zip file to a location on your machine and making sure that JAVA\_HOME is set correctly with the location of your java installation. This is typically c:\j2sdk1.4.2\_05 (for example).

To verify the installation, use a command prompt to navigate the apache-ant-1.7.0\bin folder and run:

#### ant -version

If Ant is working correctly you will see this message

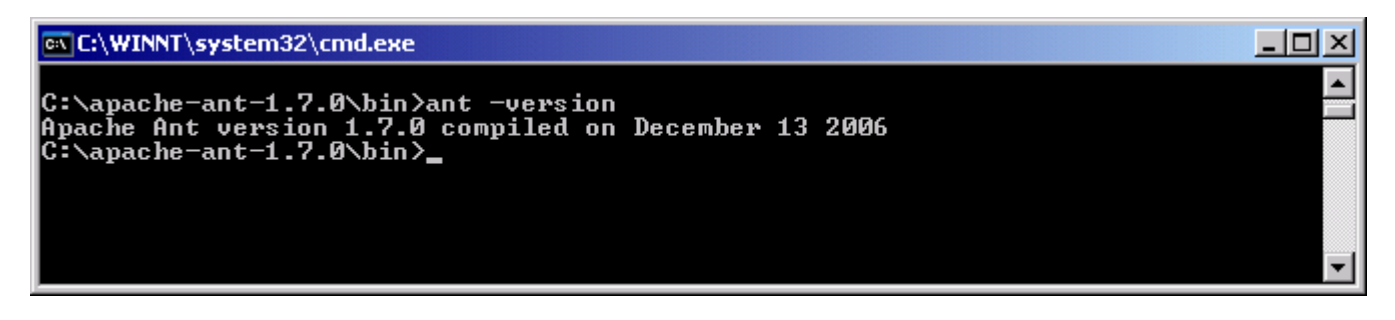

\_\_ Downloaded ANT and verified the version

## 2.2: Run the Post-configuration Ant script for Marketing Automation Server

The 51MA13 Hot Fix has installed a post-configuration script, emacore\_hf.xml that will repackage sas.analytics.crm.ma.core.ear with the updated code and the deployment descriptor (ejb-jar.xml) that has already been configured for your environment. You will find emacore\_hf.xml in the sas installation directory: C:\Program Files\SAS\SASMarketingAutomationCore\4.1\Config. Note this directory will contain a log called emacore\_hf.log after the execution of this script.

#### Stop the SAS Remote Services server before running the ant script.

Open a command window and navigate to the bin subdirectory where ant is installed: cd c:\apache-ant-1.7.0\bin

Run this command to execute the emacore\_hf.xml script (all on one line)

```
ant -f emacore_hf.xml
-Dconfig.dir=<CONFIGDIR>
-Dtemp.dir=<TEMPDIR>
-Dinstall.loc=<INSTALL_DIR>
```

where

**<CONFIGDIR>** is the path to the Configuration Directory (for example, C:\SAS\MA51Plan) where the new SAS Marketing Automation hot fix 51ma13 Page | 5

sas.analytics.crm.ma.core.ear files are copied when the Hot Fix is applied by executing the ant scripts. **<TEMPDIR>** is a path to a temporary directory for temp files. Make sure this location is empty so that the script can execute without errors when it performs the clean up. C:\temp will not work unless it's completely empty. A good example would be c:\temphotfix. You do not need to create that directory first.

<INSTALL\_DIR> is the location of the product install (For example, C:\Program files\SAS\SASMarketingAutomationCore\4.1)

Helpful hint: create a .bat file with the command above in case you need to make corrections.

#### Example: ant -f "c:\Program Files\SAS\SASMarketingAutomationCore\4.1\Config\emacore\_hf.xml" -Dconfig.dir="c:\SAS\MA51Plan" -Dtemp.dir="c:\temphf" -Dinstall.loc="C:\Program Files\SAS\SASMarketingAutomationCore\4.1"

#### Successfully executed emacore\_hf.xml script

#### 2.3: Verify core-remote jar and restart RemoteServices

The ant script will copy an updated sas.analytics.crm.ma.core-remote.jar into the configuration directory at Lev1\web\Deployments\RemoteServices\WEB-INF\lib. The new file will have a size of 697 kb.

Once you verify the jar has been updated, restart your SAS Remote Services

#### \_\_\_\_ Restart Remote Services

# 2.4: Run the Post-configuration Ant script for Customer Intelligence Reporting

The 51MA13 Hot Fix has installed a post-configuration script, custintelmid\_hf.xml, that will repackage sas.analytics.crm.ma.ccsservice.war with updated code. You will find custintelmid\_hf.xml in the SAS installation directory: C:\Program Files\SAS\SASCustomerIntelligenceReporting\5.1\Config. As with the previous step, execute the custintelmid\_hf.xml script by using Apache Ant.

Open a command window and navigate to the bin subdirectory where ant is installed: cd c:\apache-ant-1.7.0\bin

Run this command to execute the custintelmid\_hf.xml script (all on one line)

ant -f custintelmid\_hf.xml -Dconfig.dir=<CONFIGDIR> -Dtemp.dir=<TEMPDIR> -Dinstall.loc=<INSTALL\_DIR>

Helpful hint: create a .bat file with the command above in case you need to make corrections.

#### Example:

```
ant -f "c:\Program
Files\SAS\SASCustomerIntelligenceReporting\5.1\Config\custintelmid_hf.xml"
-Dconfig.dir="c:\SAS\MA51Plan" -Dtemp.dir="c:\temphf"
```

SAS Marketing Automation hot fix 51ma13 Page | 6

-Dinstall.loc="C:\Program Files\SAS\SASCustomerIntelligenceReporting\5.1"

#### Verify sas.analytics.crm.ma.ccsservice.war

The ant script will copy an updated sas.analytics.crm.ma.ccservice.war into the configuration directory at Lev1\web\webapps. The script will have created a copy of the original war file suffixed with today's date. It will also create a log custintelmid\_hf.log in C:\Program Files\SAS\SASCustomerIntelligenceReporting\5.1

The Customer Intelligence Reporting war module needs to be redeployed in its respective application server (Weblogic or Websphere) for the changes to take effect.

# Successfully executed custintelmid\_hf.xml script

## 2.5: Deployment of the MA Core jar file

If you are deploying to **BEA WebLogic**, please now follow the instructions under section 2.5.1: Deployment Instructions for BEA WebLogic.

If you are deploying to **IBM WebSphere**, please now follow the instructions under section 2.5.2: Deployment Instructions for IBM WebSphere.

## 2.5.1: Deployment Instructions for BEA WebLogic.

After logging into the Weblogic console, Navigate to Deployments==> Applications==> MACore in the left panel. (Note that your application name may vary. The example below uses the name MACore.) Click the Configuration tab to verify your deployment path is the Lev1\web\webapps\exploded directory where the updated ear now resides.

Click the 'Deploy' tab at the top of the right window.

Click the 'Redeploy Application' button under the Actions column.

| 🖉 WebLogic Server Console - Windows Inte                                                 | rnet Explorer provided by SAS                                                                                                    |                                            |                                  |                            |
|------------------------------------------------------------------------------------------|----------------------------------------------------------------------------------------------------|--------------------------------------------|----------------------------------|----------------------------|
| <ul> <li>•</li> </ul>                                                                    |                                                                                                    |                                            | 🗾 🐓 🗙 Live Sear                  | rch 🖉 🝷                    |
| <u>File E</u> dit <u>Vi</u> ew F <u>a</u> vorites <u>T</u> ools <u>H</u> elp             |                                                                                                    |                                            |                                  |                            |
| Links                                                                                    |                                                                                                    |                                            |                                  |                            |
| 😭 🍄 🌈 WebLogic Server Console                                                            |                                                                                                    |                                            | 🟠 • 🔊                            | - 🖶 - 📴 Page - 🎯 Tools - 🎽 |
| Console     SASSolutions     Servers     Outdate                                         | SASSolutions> Deployments> Applic<br>Connected to : SASSolutions   You are lo                                                                                                    | ations> MACore<br>gged in as : weblogicadm | f Logout                         | 🗖 ? 📲  the a               |
| Clusters     Machines     Deployments                                                    | Configuration Targets Deploy Notes                                                                                                    |                                            |                                  |                            |
| Applications     Applications     Build MACore     EJB Modules                           | Actions This page allows you to view the deployment status of each module in the application. You may also choose to stop and redeploy all modules within the application using the buttons at the bottom of the page. (To configure additional deployment targets for this application, click the Targets tab.) |                                            |                                  |                            |
| Connector Modules                                                                        | Deployment status for EJB Modules                                                                                                    |                                            |                                  |                            |
| <ul> <li>☐ Startup &amp; Shutdown</li> <li>☑ ☐ Services</li> <li>☑ ☐ Security</li> </ul> | Module                                                                                                    | Target                                     | Target Deployment<br>Type Status | : Status of<br>Last Action |
| Domain Log Filters                                                                       | sas.analytics.crm.ma.core.jar                                                                                                    | SASManagedServer                           | Server Available                 | Success                    |
|                                                                                          | Deployment Status for Web Application I                                                                                                    | Aodules                                    |                                  |                            |
|                                                                                          | Module Target                                                                                                    | Target Deployme<br>Type Status             | nt Status of<br>Last Action      |                            |
|                                                                                          | ci51 SASManagedServe                                                                                                    | <u>r</u> Server <mark>⊠Available</mark>    | Success                          |                            |
|                                                                                          | Stop Application Redep                                                                                                    | loy Application                            |                                  |                            |
| Applet navapplet started                                                                 |                                                                                                    |                                            | Local i                          | intranet 🔍 100% 🔹 🏑        |

# \_ Weblogic Application Server Deployed

This completes the application server deployment of the Hot Fix to Weblogic. Please now skip to Section 3.

# 2.5.2: Deployment Instructions for IBM WebSphere.

Deploying the Marketing Automation Application Server will involve uninstalling the current Marketing Automation Application, and redeploying the new ear file.

Before uninstalling the current Marketing Automation Application, make a back up copy of the current WAS.policy file. You can find the file in this directory.

<was\_home>\profiles\AppSrv01\config\cells\<machine name>\applications\Marketing Automation 5.a.ear\deployments\Marketing Automation 5.1\META-INF

Where <was\_home> is the 'home' folder location for WebSphere: For example: C:\IBM\WebSphere\AppServer

• From your Websphere console, choose Applications, Enterprise Applications and then use the Stop button to stop the **Marketing Automation 5.1** application.

| Enterpris                                                                                                    | e Applications                        |                           |  |  |
|----------------------------------------------------------------------------------------------------|---------------------------------------|---------------------------|--|--|
| Enterprise Applications<br>Lists installed applications. A single application can be deployed onto multiple servers. |                                       |                           |  |  |
| 🕀 Pref                                                                                                    | erences                               |                           |  |  |
| Start                                                                                                    | Stop Install Uninstall Update Rollout | Update Remove File Export |  |  |
|                                                                                                    | D # 47                                |                           |  |  |
| Select                                                                                                    | Name 🗘                                | Status 👲                  |  |  |
|                                                                                                    | <u>CICommonServices</u>               | €                         |  |  |
|                                                                                                    | DefaultApplication_                   | ⇒                         |  |  |
|                                                                                                    | Marketing Automation 5.1              | ◆                         |  |  |
|                                                                                                    | Portal war                            | <b>⇒</b>                  |  |  |
|                                                                                                    | RDM_                                  | €                         |  |  |
|                                                                                                    | RDMDesign                             | �                         |  |  |

- Choose the *Uninstall* button to uninstall the **Marketing Automation 5.1** application from your Websphere console.
- Save the configuration
- Next, the newly configured Marketing Automation 5.1 application needs to be reinstalled.
- The deployed location of the configured ear file is typically on the mid-tier machine that hosts the Marketing Automation Software. This machine should contain a folder or path named: <config\_dir>\Lev1\web\webapps\

Where **<config\_dir>** is a folder name that represents the configured folder created when SAS Marketing Automation was originally installed.

#### **Deploy Application to Web Server**

Deploy SAS Marketing Automation Application Server using the Websphere admin console.

- a) Applications->Install New Application
  - Select "Local file system" radio button
  - Select Browse button and navigate to the MA ear file (<config-dir>/Lev1/
  - web/webapps/sas.analytics.crm.ma.core.ear)
  - Choose Next
  - Choose Next
  - Choose Continue on the Application Security Warnings panel
  - Step 1: Choose Next
  - Step 2: Choose Next
  - Step 3: Choose Next
  - Step 4: Choose Next
  - Step 5: Choose Next

• Step 6: Check the "Select" box for Web Module "SAS Customer Intelligence Servlets" then Choose Next

- Step 7: Choose Next
- Step 8: Choose Finish
- Save
- b) Applications->Enterprise Applications
  - Select <u>Marketing Automation 5.1</u> link
  - Classloader Mode: PARENT\_LAST

#### SAS Marketing Automation hot fix 51ma13 Page | 9

· Apply/Save

c) Locate your saved copy of the WAS.policy file, and copy it back to its original location at <was\_home>\profiles\AppSrv01\config\cells\<Machine Name>\applications\Marketing Automation 5.1.ear\deployments\Marketing Automation 5.1\META-INF

- d) Applications->Enterprise Applications
  - Select <u>Marketing Automation 5.1</u> check box
  - Select Start button

Websphere Application Server Deployed

# 3. Deployment of the Customer Intelligence Reporting War file

If you are deploying to **BEA WebLogic**, please now follow the instructions under section 3.1.1 Deployment Instructions for BEA WebLogic.

If you are deploying to **IBM WebSphere**, please now follow the instructions under section 3.1.2: Deployment Instructions for IBM WebSphere.

## **3.1.1: Deployment Instructions for BEA WebLogic.**

- After logging into the Weblogic console, Navigate to Deployments==> Web Application Modules ==> sas.analytics.crm.ma.ccsservice in the left panel. (Note that your Target name may vary. The example below used the name SASManagedServer.)
- Click the Configuration tab to verify your deployment path is the Lev1\web\webapps\directory where the updated war file now resides.
- Click the Deploy tab in order to redeploy the war file.

| 🖉 WebLogic Server Console - Microsoft Inte                                   | ernet Explorer prov                | ided by The TRC Lab            |              |                   |            |                                     |                                 |                | _ 🗆 X   |
|------------------------------------------------------------------------------|------------------------------------|--------------------------------|--------------|-------------------|------------|-------------------------------------|---------------------------------|----------------|---------|
| <u>File E</u> dit <u>Vi</u> ew F <u>a</u> vorites <u>T</u> ools <u>H</u> elp | Elle Edit Yew Favorites Icols Help |                                |              |                   |            |                                     |                                 |                |         |
| 🔇 Back 🔹 🕤 👻 😰 🏠 🔎 Search 😒                                                  | 👷 Favorites 🛛 🔗                    | 🖉 • 😓 🔜 • 🗔 👯 👘                |              |                   |            |                                     |                                 |                |         |
| Address 🕘 http://localhost:7501/console/actions                              | s/mbean/MBeanFrame                 | setAction?bodyFrameId=wl_conso | le_frame_12  | 02394371813&isNev | =false&fra | meId=wl_console_                    | frame_12023943718148sidebarFram | neId=💌 🄁 Go    | Links » |
| Console                                                                      | SASSolution                        | > Web Applications>            | sas.anal     | ytics.crm.ma      | webapı     |                                     | #⊐?                             |                | iea:    |
| e Servers                                                                    | Connected to : lo                  | calhost :7501   You a          | re logged i  | n as : weblogic   | <u>Lo</u>  | <u>gout</u>                         |                                 |                |         |
| SASManagedServer                                                             | Configuration                      | Targets Deploy Mon             | toring T     | esting Notes      |            |                                     |                                 |                | _       |
| Carlores                                                                     | This page allo                     | ws you to view the deployme    | ent status ( | of each Web appli | ication mo | odule, and to sto<br>modules, slick | op or redeploy individual Web a | pplication     |         |
| Deproyments     Deproyments     Deproyments     Deproyments                  | modules. (10                       | configure additional deploym   | ent talyets  | IOI LIIESE WED a  | splication | mouules, click                      | ine raigeis iau.)               |                |         |
| EJB Modules                                                                  | Module                             | Target                         | Target       | Status of         | A          | ctions                              |                                 |                |         |
| Portal                                                                       | Status                             |                                | туре         | Last Action       |            |                                     |                                 |                |         |
| 🧕 sas.analytics.crm.ma.v                                                     | Active                             | SASManagedServer               | Server       | Success           | Stop       | Redeploy                            |                                 |                |         |
| SASPreferences                                                               |                                    |                                |              |                   |            |                                     | 4                               |                |         |
| SASTheme_default                                                             |                                    |                                |              |                   |            |                                     |                                 |                |         |
| SASTheme_winter                                                              |                                    |                                |              |                   |            |                                     |                                 |                | _       |
| SASWebReportStudio                                                           |                                    |                                |              |                   |            |                                     |                                 |                |         |
| Applet navapplet started                                                     |                                    |                                |              |                   |            |                                     |                                 | Nocal intranet |         |

• Click the 'ReDeploy' button under the Actions column.

# Weblogic Customer Intelligence Reporting war Deployed

This completes the Customer Intelligence reporting war file deployment to Weblogic. Please now skip to Section 4.

#### 3.1.2: Deployment Instructions for IBM WebSphere.

Re-deploy SAS Customer Intelligence war components using the Websphere Admin console.

- Navigate to Applications->Enterprise Applications
- Select the *Stop* button to stop CICommonServices (sas\_analytics\_crm\_ma\_ccsservices\_war)

#### **Enterprise Applications**

Lists installed applications. A single application can be deployed onto multiple servers.

#### 

| Start         Stop         Install         Uninstall         Update         Rollout Update         Remove File |                          |          |  |  |  |
|----------------------------------------------------------------------------------------------------|--------------------------|----------|--|--|--|
|                                                                                                    |                          |          |  |  |  |
| Select                                                                                                    | Name 🗘                   | Status 👲 |  |  |  |
|                                                                                                    | <u>CICommonServices</u>  | *        |  |  |  |
|                                                                                                    | DefaultApplication_      | €        |  |  |  |
|                                                                                                    | Marketing Automation 5.1 | €        |  |  |  |
|                                                                                                    | Portal war               | €        |  |  |  |
|                                                                                                    | <u>RDM</u>               | €        |  |  |  |
|                                                                                                    |                          | -        |  |  |  |

- Select the *update* button to update CICommonServices
- On the next screen, fill in the path to the sas.analytics.crm.ma.ccsservice.war file (<config\_dir>\Lev1\webapps)
- Type /ccs as the Context Root

| Select this option to replace the enterprise archive (*.ear) file for an<br>installed application. The uploaded enterprise archive replaces the<br>existing installed application. | Help                                        |
|----------------------------------------------------------------------------------------------------|---------------------------------------------|
| Upload the replacement application.  C Local file system Specify path Browse  Remote file system                                                                                   | Field<br>Speat<br>the finista<br>mod<br>Pag |
| Specify path D:\SAS\MidTier\Lev1\web\webapps\sas.analytics. Browse Context root /ccs Used only for standalone Web modules                                                          | this                                        |

- Choose Next
- Choose Next
- Choose Continue on the Application Security Warnings panel

## **Application Security Warnings**

Analysis of this application resulted in the following security warnings.

| The contents of the was.policy file -                                                    |  |
|------------------------------------------------------------------------------------------|--|
| grant codeBase "file:\${application}" {<br>permission java.security.AllPermission;<br>}; |  |
| Continue Cancel                                                                          |  |
| <ul> <li>Select Step 4 Summary</li> <li>Finish</li> <li>Save</li> </ul>                  |  |

- Navigate to Applications->Enterprise Applications
- Select CICommonServices link (sas\_analytics\_crm\_ma\_ccsservices\_war)
- Change the Classloader Mode to Parent\_Last
- Under the startup options section, enter 10 for the starting weight field.
- Apply and Save
- Navigate to Applications->Enterprise Applications
- Select *CICommonServices* check box
- Select Start button

# \_\_\_\_ Websphere Customer Intelligence Reporting war Deployed

# 4. Changes required to the Customer Intelligence Reporting deployment

If you have already installed the 51MA05 Hot Fix you should have already reconfigured the JMS messaging. If so skip this section and continue to section 5.

JMS messages enqueued on the CICommonCHTricklingInsertQueue or the CICommonRHTricklingInsertQueue have reliable persistence. Changes were made as part of the MA5105 Hot Fix to make these transient. The deployment of the CI JMS messages needs to change due to this change in persistence.

If deployed to **BEA WebLogic**, please now follow the instructions under section 4.1.1 Changes for BEA WebLogic.

If deployed to **IBM WebSphere**, please now follow the instructions under section 4.1.2: Changes for IBM WebSphere.

## 4.1.1: Changes for BEA Weblogic

After logging into the Weblogic console, Navigate to Services==> JMS==> Servers ==> CICommonJMSServer in the left panel. (Note that your CICommonJMSServer name may vary. The example below uses the name CICommonJMSServer.)

Double click on CICommonJMSServer and change

Persistent Store: to None

| <ul> <li>Console</li> <li></li></ul>                                                                               | ASSolu                                           | ition> JMS                                                                                                 | Servers> Cl                                                                                                    | CommonJMSServer                                                                                                    |
|----------------------------------------------------------------------------------------------------|--------------------------------------------------|----------------------------------------------------------------------------------------------------|----------------------------------------------------------------------------------------------------|----------------------------------------------------------------------------------------------------|
|                                                                                                    | onnected                                         | to : SASSolu                                                                                               | ution   Yo                                                                                                    | u are logged in as : weblogic                                                                                                    |
| <ul> <li>         ■ Machines         ■ Deployments         ■          ■ Services         ■         </li> </ul>     | Configur<br>Genera                               | ation Targ                                                                                                 | et and Deploy  <br>ds & Quotas                                                                                                    | Monitoring Notes                                                                                                    |
| <ul> <li>□ jCOM</li> <li>□ JDBC</li> <li>□ JMS</li> <li>□ Connection Factories</li> <li>□ Templates</li> </ul>     | This pa<br>parame<br>connec<br>must d<br>destina | ge allows you<br>ters for this JI<br>tions and mes<br>efine a JMS si<br>tions.)                            | to define the ge<br>MS server. A JM<br>ssage requests<br>erver before you                                                                | eneral configuration<br>1S server manages<br>on behalf of clients. (You<br>can configure any JMS                                                                                                    |
| <ul> <li>Destination Keys</li> <li>Stores</li> <li>Distributed Destinations</li> </ul>                             |                                                  | Name:                                                                                                    | fthic IMS corro                                                                                                    | CICommonJMSServer                                                                                                    |
| <ul> <li>□ Servers</li> <li></li></ul>                                                                             | <b>▲</b>                                         | Persistent S                                                                                               | Store:                                                                                                    | (none)                                                                                                    |
| WSStoreForwardInternalJMSServerAdmin     Foreign JMS Servers     Messaging Bridge     XML     JTA     SMMP     WTC |                                                  | The persiste<br>for this JMS<br>repository fo<br>to select a s<br>JDBC store<br>store canno<br>or the same | ent store (either<br>server, which w<br>or storing persist<br>store, first config<br>using the JMS<br>t be the same a<br>store used by a | file-based or JDBC-based)<br>vill be used as a physical<br>tent message data. In order<br>yure either a JMS file store or<br>> Stores node. The selected<br>s the selected paging store,<br>any other JMS server. |

Then Navigate to Services==> JMS==> Stores ==> CICommonFileStore and right click and delete the CICommonFileStore

SAS Marketing Automation hot fix 51ma13 Page | 14

| <ul> <li>Console</li> <li>SASSolution</li> <li></li></ul> | Ī                          |                                                                             | SASSolu<br>Connected t | tion> JMS                                             | Stores> CIC         | ommonFileStore<br>u are logged in as : weblo |
|-----------------------------------------------------------|----------------------------|-----------------------------------------------------------------------------|------------------------|-------------------------------------------------------|---------------------|----------------------------------------------|
| 🗉 🧰 Machines                                              |                            |                                                                             | Configura              | ation Not                                             | es                  |                                              |
| 🗉 🛄 Deployments                                           |                            | 11                                                                          |                        |                                                       |                     |                                              |
| 🗆 🖾 Services                                              |                            | Ш                                                                           | This pag               | ge allows you                                         | u to define a disk  | -based JMS file store for                    |
| 🛄 јСОМ                                                    |                            | Ш                                                                           | persiste               | nt messages                                           | s and durable sul   | oscribers. A dedicated JN                    |
| 🗉 🛄 JDBC                                                  |                            | Ш                                                                           | can also               | be defined t                                          | to temporarily sto  | pre non-persistent messa                     |
|                                                           |                            | Ш                                                                           | paged o                | ut from mem                                           | iory when messa     | ge loads reach a specifie                    |
| 🖽 🥅 Connection Fact                                       | ories                      | Ш                                                                           |                        | Name                                                  |                     | ClCommonEileSto                              |
| 🔲 Templates                                               |                            | Ш                                                                           |                        | Hume.                                                 |                     |                                              |
| Destination Keys                                          | 3                          | Ш                                                                           |                        | The name o                                            | of this disk-based  | file store. This name mu                     |
| 🗆 📼 Stores                                                |                            | Ш                                                                           |                        | within the V                                          | VebLogic Server     | instance or its cluster.                     |
| CICommon <sup>-</sup>                                     | 0.01-01                    |                                                                             | 1                      | <b>c</b> 1                                            |                     |                                              |
| 🛛 FileStore                                               | Open                       |                                                                             |                        | Synchrono                                             | ous Write Policy    | : Cache-Flush                                |
| 🚞 Distributed Des                                         | Open in a new Window       |                                                                             |                        | A noticy the                                          | at datarminae ha    | w this IMS file store write                  |
| E 🔄 Servers                                               | Clone ClCommonFileStore    |                                                                             |                        | disk. This p                                          | olicy also affects  | the JMS file store's perfe                   |
| 🗄 🚰 CICOMMON                                              | Delete CICommonFileStore   | scalability, and reliability. Disabl<br>complete as soon as file store writ |                        | isabled means that tran<br>wre writes are cached in m |                     |                                              |
| 🕀 🌇 WSStoreFor                                            | wardInternalJMSServerAdmin |                                                                             |                        | instead of v                                          | vaiting for the wri | es to successfully reach                     |

Then Navigate to Services==> JMS==> ConnectionFactories ==> CICommonQueueConnectionFactory and double click and Change Default Delivery Mode to NON-Persistent

| E 😍 SASSolution                                            | that the message has an infinite amount time to live.                                                                          |
|------------------------------------------------------------|----------------------------------------------------------------------------------------------------|
|                                                            | Default Time To Deliver: 0                                                                                                    |
| ⊞ 🛄 Machines<br>⊞ 🛄 Deployments<br>⊟ 🔄 Services            | The number of milliseconds (between 0 and a positive & between when a message is produced and when it is n target destination. |
| □ jCOM<br>□ □ JDBC<br>□ □ JMS                              | Default Delivery Mode: Non-Persistent                                                                                          |
| CICommonQueueConnectionFactory                             | The delivery mode assigned to all messages sent by a this connection factory.                                                  |
| ClCommonTopicConnectionFactory MAJMSQueueConnectionFactory | Default Redelivery Delay: 0                                                                                                    |
| MAJMSTopicConnectionFactory                                | The number of milliseconds (between 0 and a positive &                                                                         |

Then Navigate to Services==> JMS==> ConnectionFactories ==> CICommonTopicConnectionFactory and double click and Change Default Delivery Mode to NON-Persistent

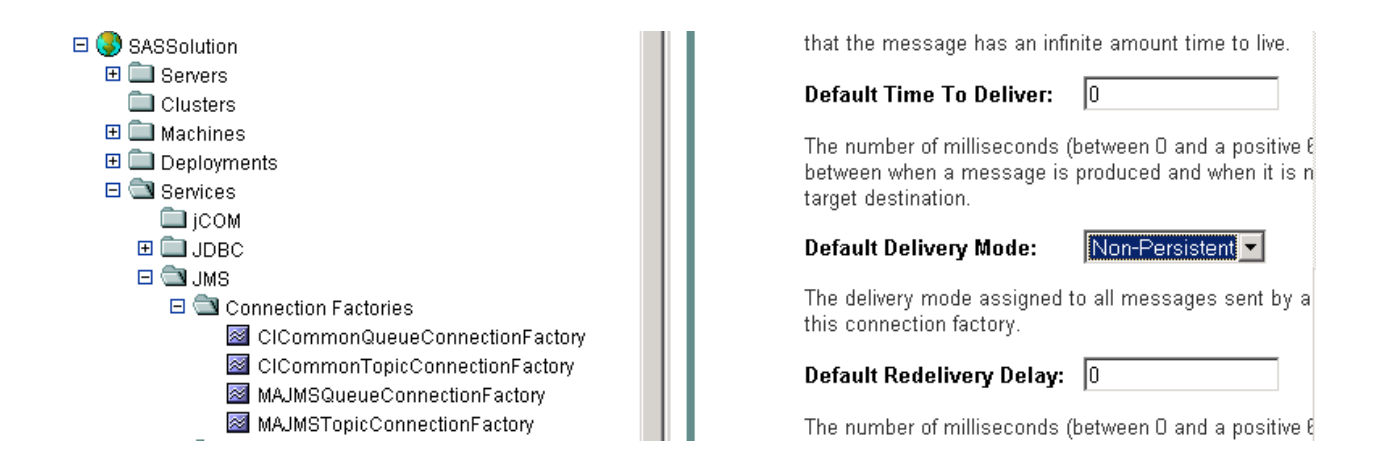

Then Navigate to Services==> JMS==> Servers ==> CICommonJMS==>Destinations ==> All Destinations shown e.g. CICommonCHTricklingInsertQueue

Leave the Enable Store setting to default (which means it will use the JMS servers Store settings)

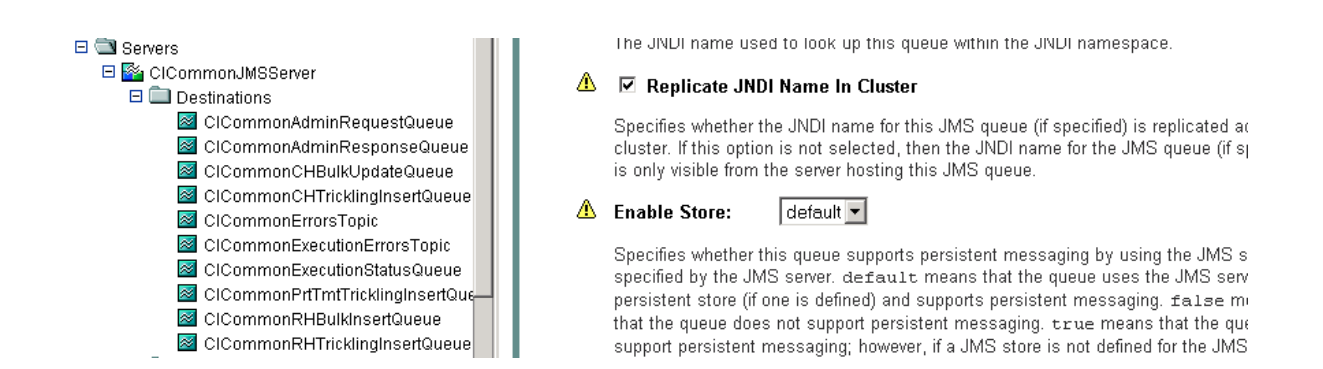

You have now completed all changes needed for CICommon on weblogic

# Weblogic changes completed

Please now skip to Section 5.

## 4.1.2: Changes for IBM WebSphere

After logging into the WebShere console, Navigate to Service Integration==> Buses==> CICOMMONBUS ==> Destinations on right of the screen. (Note that your bus name may vary. The example below uses the name CICOMMONBUS.) You will see a list of CICommon Queue's and Topic's of which the CICommonCHTricklingInsertQueue CICommonRHTricklingInsertQueue Need to be edited

| 😭 🍄 🕘 WebSphere Administrative Console |                                                                                                    |                     |
|----------------------------------------|----------------------------------------------------------------------------------------------------|---------------------|
| Welcome   Logout   Support   Help      |                                                                                                    |                     |
| Welcome                                | Buses                                                                                                    |                     |
| ⊕ Guided Activities     ■              | Buses                                                                                                    |                     |
| 🛨 Servers                              | Pueze > CTCOMMONDUC > Deskinskippe                                                                                                    |                     |
| Applications                           | A bus destination is a virtual place, within a corvise integration b                                                                                                    | us to which applie  |
| T Resources                            | producers, consumers, or both to exchange messages.                                                                                                    | us, to which applie |
|                                        |                                                                                                    |                     |
| E Environment                          | New Delete Mediate Unmediate                                                                                                    |                     |
| Bystem administration                  |                                                                                                    |                     |
| Monitoring and Tuning                  | Select Identifier 🛟                                                                                                    | Type 🗘 Descri       |
| Troubleshooting                        | CICommonAdminRequestQueue                                                                                                    | Queue               |
| Service integration                    | CICommonAdminResponseQueue                                                                                                    | Queue               |
| ■ Buses                                | Auses Auser Auser |                     |
| 1 UDDI                                 |                                                                                                    | Queue               |
|                                        |                                                                                                    | Topic<br>space      |
|                                        | CICommonExecutionErrorsTopic                                                                                                    | Topic<br>space      |
|                                        | CICommonExecutionStatusQueue                                                                                                    | Queue               |
|                                        | CICommonPrtTmtTricklingInsertQueue                                                                                                    | Queue               |
|                                        | CICommonRHBulkInsertQueue                                                                                                    | Queue               |
|                                        |                                                                                                    | Queue               |

Double click on CICommonCHTrickingInsertQueue and

Under **Quality of service** section ensure

- a. Enable Producers to over-ride default reliability Should be checked
- b. Default Reliability Reliable Non Persistent
- c. Maximum Reliability Reliable Non Persistent

See example below:

| me       |                                                                                                    |                        |
|----------|----------------------------------------------------------------------------------------------------|------------------------|
| tivities | <u>Buses</u> > <u>CICOMMONBUS</u> > <u>Destinations</u> > CICommon(                                                                                                    | CHTricklingInsertQueue |
|          | A queue for point-to-point messaging.                                                                                                    |                        |
|          | Configuration                                                                                                    |                        |
|          |                                                                                                    |                        |
|          | General Properties                                                                                                    | Message points         |
|          | Identifier<br>CICommonCHTricklingInsertOueue                                                                                                    | Queue points           |
| n        | or common of the company of the company of the comp | Mediation points       |
| ing      |                                                                                                    | Additional Properties  |
|          | EFD/22384138/C/3C4EE00EB                                                                                                    | Context                |
|          | Туре                                                                                                    | properties             |
|          | Queue                                                                                                    |                        |
|          | Description                                                                                                    |                        |
|          |                                                                                                    |                        |
|          | Mediation                                                                                                    |                        |
|          | Quality of Service                                                                                                    |                        |
|          | ✓ Enable producers to override default<br>reliability                                                                                                    |                        |
|          | Default reliability<br>Reliable nonpersistent                                                                                                    |                        |
|          | Maximum reliability<br>Reliable nonpersistent                                                                                                    |                        |

Click on Apply and then Save

Double click on CICommonRHTrickingInsertQueue and

Under **Quality of service** section ensure

- a. Enable Producers to over-ride default reliability Should be checked b. Default Reliability Reliable Non Persistent
- c. Maximum Reliability Reliable Non Persistent

See example below:

| Welcome                 | Buses > CICOMMONBUS > Destinations > CICommon    | RHTricklingInsertOueue             |
|-------------------------|--------------------------------------------------|------------------------------------|
|                         | A queue for point-to-point messaging.            | ······                             |
| ± Servers               | Configuration                                    |                                    |
|                         |                                                  |                                    |
| ± Resources             |                                                  |                                    |
| ± Security              | General Properties                               | <ul> <li>Message points</li> </ul> |
| 🗄 Environment           | CICommonRHTricklingInsertQueue                   | Queue points                       |
| 🗄 System administration |                                                  | Mediation point                    |
| Monitoring and Tuning   | UUID<br>FF0A2BF0E0DEBC046433AB27                 | Additional Propertie               |
|                         |                                                  | Context                            |
| Service integration     | Туре                                             | <u>properties</u>                  |
| Buses                   | Queue                                            |                                    |
| Web services     ■      | Description                                      |                                    |
| E UDDI                  |                                                  |                                    |
|                         |                                                  |                                    |
|                         | Mediation                                        |                                    |
|                         | Quality of Service                               |                                    |
|                         | Enable producers to override default reliability |                                    |
|                         | Default reliability<br>Reliable nonpersistent    |                                    |
|                         | Maximum reliability<br>Reliable nonpersistent    |                                    |
|                         |                                                  |                                    |

Click on Apply and then Save

You have now completed all changes needed for CICommon on Websphere

\_\_\_\_ Websphere changes completed

# 5. Deployment of SAS Campaign Web Studio

This section is optional for Marketing Automation customers. If Campaign Web Studio is not installed, you can skip to section 6. Campaign Management customers (which are not Marketing Automation packages) do not have this component and therefore, must skip this step.

# 5.1: Run the Post-configuration Ant script

The 51MA13 Hot Fix has installed a post-configuration script, emawebnport\_hf.xml that will repackage sas.analytics.ma.webapp.war with the updated code. You will find emawebnport\_hf.xml in the sas installation directory: C:\Program Files\SAS\SASMarketingAutomationWeb\4.1\Config. Note this directory will contain a log called emawebnport\_hf.log after the execution of this script.

Use a similar ant script and methodology discussed in section 2.2 above to deploy the changes:

#### Example:

ant -f "c:\Program Files\SAS\SASMarketingAutomationWeb\4.1\Config\emawebnport\_hf.xml" -Dconfig.dir="c:\SAS\MA51Plan" -Dtemp.dir="c:\temphf" -Dinstall.loc="C:\Program Files\SAS\SASMarketingAutomationWeb\4.1"

## Successfully executed emawebnport\_hf.xml script

#### Verify sas.analytics.crm.ma.webapp.war

The ant script will copy an updated sas.analytics.crm.ma.webapp.war into the configuration directory at Lev1\web\webapps. The script will have created a copy of the original war file suffixed with today's date.

The Marketing Automation Web Components web module needs to be redeployed in its respective application server (Weblogic or Websphere) for the changes to take effect.

## 5.2: Deployment of the SAS Campaign Web Studio war

If you are deploying to **BEA WebLogic**, please now follow the instructions under section 5.2.1: Deployment Instructions for BEA WebLogic.

If you are deploying to **IBM WebSphere**, please now follow the instructions under section 5.2.2: Deployment Instructions for IBM WebSphere.

# 5.2.1: Deployment Instructions for BEA WebLogic.

After logging into the Weblogic console, Navigate to Deployments==> Web Application Modules ==> sas.analytics.crm.ma.webapp in the left panel. (Note that your Target name may vary. The example below used the name SASManagedServer.) Click the Configuration tab to verify your deployment path is the Lev1\web\webapps\directory where the updated war file now resides.

Click the 'ReDeploy' button under the Actions column.

SAS Marketing Automation hot fix 51ma13 Page | 20

| 🖉 WebLogic Server Console - Microsoft Int                                                         | ernet Ex   | plorer provid                | led by The TRC Lab           |                            |                                         |                        |                                    |                                                                | _ 🗆 🗙   |
|---------------------------------------------------------------------------------------------------|------------|------------------------------|------------------------------|----------------------------|-----------------------------------------|------------------------|------------------------------------|----------------------------------------------------------------|---------|
| Eile Edit View Favorites Tools Help                                                               |            |                              |                              |                            |                                         |                        |                                    |                                                                | 185     |
| 🔇 Back 🔹 🕥 👻 😰 🐔 🔎 Search                                                                         | ☆ Favor    | ites 🤣 💈                     | )• 😓 🖃 • 🗖 📖                 |                            |                                         |                        |                                    |                                                                |         |
| Address 🚳 http://localhost:7501/console/action                                                    | s/mbean/f  | MBeanFramese                 | tAction?bodyFrameId=wl_conso | le_frame_12                | 02394371813&isNew                       | =false&fra             | meId=wl_console_                   | frame_12023943718148.sidebarFrameId= 🔽 🛃 Go                    | Links » |
| Console                                                                                           | SASS       | olutions                     | • Web Applications> :        | sas.ana                    | lytics.crm.ma.                          | webapı                 | p                                  | 🕇 🗖 📍 👪 🥢                                                      | iea:    |
|                                                                                                   | Connec     | cted to : loc                | alhost :7501   You ar        | e logged i                 | n as : weblogic                         | 1 <u>Lo</u>            | <u>gout</u>                        |                                                                |         |
| SASManagedServer                                                                                  | Config     | guration                     | Fargets Deploy Moni          | toring   T                 | esting Notes                            |                        |                                    |                                                                | _       |
| Acchines     Deployments                                                                          | Thi:<br>mo | s page allow<br>dules. (To c | s you to view the deployme   | nt status i<br>ent targets | of each Web appli<br>s for these Web ap | cation mo<br>plication | odule, and to st<br>modules, click | op or redeploy individual Web application<br>the Targets tab.) |         |
| Applications     Applications     BJB Modules     Web Application Modules     Application Modules |            | Module<br>Status             | Target                       | Target<br>Type             | Status of<br>Last Action                | A                      | ctions                             |                                                                |         |
| Sas.analytics.crm.ma.v                                                                            |            | Active                       | <u>SASManagedServer</u>      | Server                     | Success                                 | Stop                   | Redeploy                           |                                                                |         |
| SASTherences<br>SASStoredProcess<br>SASTherme_default<br>SASTherme_winter                         |            |                              |                              |                            |                                         |                        |                                    |                                                                |         |
| SASWebReportStudio                                                                                |            |                              |                              |                            |                                         |                        |                                    |                                                                |         |
| E Applet navapplet started                                                                        |            |                              |                              |                            |                                         |                        |                                    | Local intranet                                                 | 11.     |

# \_ Weblogic Campaign Web Studio Deployed

This completes the application server deployment of the Hot Fix to Weblogic. Please now skip to section 6.

## 5.2.2: Deployment Instructions for IBM WebSphere.

Re-deploy SAS Marketing Automation Web components using the Websphere Admin console.

- Navigate to Applications->Enterprise Applications
- Select the Stop button to stop sas\_analytics\_crm\_ma\_webapp\_war

| Start Stop Install Uninstall Update Export DDL |                                  |            |  |  |
|------------------------------------------------|----------------------------------|------------|--|--|
|                                                | Name 🕏                           | Status ♀_@ |  |  |
|                                                | DefaultApplication               | €          |  |  |
|                                                | Marketing Automation 4.4         | €          |  |  |
|                                                | Portal_war_                      | €          |  |  |
|                                                | SASDoc_war                       | €          |  |  |
|                                                | SASPreferences_war               | €          |  |  |
|                                                | SASStoredProcess_war_            | €          |  |  |
|                                                | SASTheme_default_war_            | €          |  |  |
|                                                | SASWebAnalytics_war_             | €          |  |  |
|                                                | SASWebReportStudio_war_          | €          |  |  |
|                                                | SCOUT                            | \$         |  |  |
|                                                | adminconsole                     | \$         |  |  |
|                                                | ivtApp_                          | \$         |  |  |
|                                                | sas_analytics_crm_ma_webapp_war_ | €          |  |  |

- Select the *update* button to update sas\_analytics\_crm\_ma\_webapp
- On the next screen, fill in the path to the sas.analytics.crm.ma.webapp\_war file

#### (<config\_dir>\Lev1\web\webapps)

• Type ma as the Context Root

#### Preparing for the application update

Specify the EAR/WAR/JAR module to upload and install.

| Path:         | Browse the local machine or a remote<br>server:<br>C Local path:<br>Browse<br>Browse | Description:<br>Description:<br>De |
|---------------|--------------------------------------------------------------------------------------|----------------------------------------------------------------------------------------------------|
| Context Root: | Used only for standalone Web modules<br>(*.war)<br>ma                                | I You must specify a context root if the module being installed is a WAR module.                                                                                                    |
| Next Car      | icel                                                                                 |                                                                                                    |

- Choose Next
- Choose Next
- Choose *Continue* on the Application Security Warnings panel

#### **Application Security Warnings**

Analysis of this application resulted in the following security warnings.

| The contents of the was.policy file -                                                    |
|------------------------------------------------------------------------------------------|
| grant codeBase "file:\${application}" {<br>permission java.security.AllPermission;<br>}; |
|                                                                                          |
| Continue Cancel                                                                          |
|                                                                                          |

- Select Step 4 Summary
- Finish
- Save
- Navigate to Applications->Enterprise Applications
- Select sas\_analytics\_crm\_ma\_webapp\_war check box
- Select Start button

## \_\_ Websphere Campaign Web Studio Deployed

## 6: Installing 51MA13 Hot Fix on the SAS Compute Server

The 51MA13 Hot Fix contains files for the Marketing Automation Server Tier. An installer will have been downloaded to the server on which SAS Foundation resides (The SAS Compute Server) into the directory C:\51MA13.

Click on the 51mktauto13wn.exe to install the Hot Fix. Once the Hot Fix installer has finished, check that the following files have been updated.

<SAS Install Dir>\SAS\_9.1\ma\cmacros\sasmacr.sas7bcat <SAS Install Dir>\SAS\_9.1\ma\sasstp\ma\_cdi\_update\_ch.sas <SAS Install Dir>\SAS\_9.1\ma\sasstp\ma\_cdi\_update\_rh.sas

new date of: 03/26/2008 new date of: 12/17/2009 new date of: 12/17/2009

<SAS Install Dir>\SAS\_9.1\ma\sasmisc\mapublish.map new date of 10/22/2008 needs to be copied to the MAMisc folder. To know the location of this folder open the file <Config

Dir>\Lev1\SASMain\appserver\_autoexec.sas. Copy the mapublish.map to the path specified in the line : "libname MAMisc '..\MAMisc';" (default location: <Config Dir>\Lev1\SASMain\Data\MAMisc).

# SAS Compute Server updated

# 7: Common Data Model DDL and Alter Scripts

## **Released Version DDL and Alter Scripts**

SAS Customer Intelligence is delivered with Data Description Language (DDL) scripts to be used at installation time to create the SAS Customer Intelligence reporting Common Data Model on the underlying database. (C:\Program Files\SAS\SAS 9.1\ma\sasmisc\ciddlxxx.sas)

The scripts that accompany the 5.1 release of Customer Intelligence do not include any changes introduced by subsequent Hot Fixes. These updates have been provided through 'alter' DDL scripts that accompany the Hot Fixes.

New customer sites that have not configured the Common Data Model should refer to the product documentation on how to configure the common data model for the first time. Then create it before running any of the alter DDL scripts. The alter scripts must then be applied in sequence following successful creation and configuration of the Common Data Model tables.

If you already have Hot Fixes applied then please skip to the Hot Fix after the latest you have installed. All DDL scripts are installed to C:\Program Files\SAS\SAS 9.1\ma\sasmisc

#### 51MA01 Hot Fix

The Customer Intelligence Hot Fix (51MA01) introduced alter scripts to modify the key of the CI\_RESPONSE\_HISTORY table and to add a new column to the CI\_CAMPAIGN table: CAMPAIGN\_FOLDER\_TXT. These scripts are designed to alter a Customer Intelligence 5.1 Common Data Model that has already been installed using the DDL that was shipped with the Customer Intelligence 5.1 release. The following files are provided by the service-pack in the C:\Program Files\SAS\SAS 9.1\ma\sasmisc location

|   | File         | Supported DB |
|---|--------------|--------------|
| 1 | cia01ora.sas | Oracle       |
| 2 | cia01db2.sas | DB2          |
| 3 | cia01trd.sas | Teradata     |
| 4 | cia01sqs.sas | SQL Server   |
| 5 | cia01spd.sas | SPDS         |

Appendix A: of this document provides specific guidance on how to apply the 51MA01 alter scripts.

## 51MA02 Hot Fix

The Customer Intelligence Hot Fix (51MA02) introduced a new DDL script for support of the Netezza database platform. The script comprised a full DDL that can be used to create the physical data structures for the Common Data Model tables on Netezza. The script included changes and updates that were introduced in 51MA01 so no additional alter script is required for Netezza. The file is named as follows:

|   | File         | Supported DB |
|---|--------------|--------------|
| 6 | ciddIntz.sas | Netezza      |

If you have already installed the 51MA01 Hot Fix and are not using Netezza as your database then this SAS Marketing Automation hot fix 51ma13 Page | 24

script need not be run

#### 51MA05 Hot Fix

The 51MA13 Hot Fix contains a second set of alter scripts one for each supported platform as well as introducing a new DDL script for support of the Neoview database platform and an update to the Netezza DDL.

The alter scripts provide updates to add five new budget columns to the CI\_COMMUNICATION table.

Again, these scripts are designed to alter a Customer Intelligence 5.1 Common Data Model that has already been installed using the DDL that was shipped with the Customer Intelligence 5.1. These scripts should only be applied after the scripts from 51MA01 have been applied. The second set of alter script files are named as follows:

|   | File         | Supported DB |
|---|--------------|--------------|
| 1 | cia02ora.sas | Oracle       |
| 2 | cia02db2.sas | DB2          |
| 3 | cia02trd.sas | Teradata     |
| 4 | cia02sqs.sas | SQL Server   |
| 5 | cia02spd.sas | SPDS         |

The full Netezza DDL discussed under the 51MA02 Hot Fix has been superseded the new versions incorporates changes needed in 51MA13

A new DDL was added to support Neoview.

Customers who wish to use the Common Data Model with either Netezza or Neoview should refer to the product documentation on how to configure the common data model for the first time and apply these scripts accordingly. No alter scripts are provided for these two database platforms.

The Netezza and Neoview DDL scripts are named as follows:

|   | File         | Supported DB |
|---|--------------|--------------|
| 6 | ciddIntz.sas | Netezza      |
| 7 | ciddlneo.sas | Neoview      |

## Appendix A: Instructions for applying changes to the Common Data Model

The 51MA01 Hot Fix has supplied Alter DDL scripts for the Customer Intelligence 5.1 Common Data Model. New customer sites that have not configured the Common Data Model should refer to the product documentation on how to configure the common data model for the first time before running the Alter DDL scripts.

The Hot Fix delivers Alter table DDL to modify the key of the CI\_RESPONSE\_HISTORY table and to add a new column to the CI\_CAMPAIGN table: CAMPAIGN\_FOLDER\_TXT. These Alter Table DDLs will alter a Customer Intelligence 5.1 Common Data Model that has already been installed using the DDL that was shipped with the Customer Intelligence 5.1 product. The following files are downloaded with the Hot Fix.

#### Oracle DDL: cia01ora

SAS Marketing Automation hot fix 51ma13 Page | 25

| DB2 DDL:        | cia01db2 |
|-----------------|----------|
| SQL Server DDL: | cia01sqs |
| SPD Server DDL: | cia01spd |
| Teradata DDL:   | cia01trd |

**PLEASE NOTE**: Prior to running any Alter table DDL, you must apply an update to the data in your CI\_RESPONSE\_HISTORY table(s). The primary key is being changed to add two columns: TREATMENT\_SK and CELL\_PACKAGE\_SK. TREATMENT\_SK was delivered in the original DDL script with a setting of "NULL". TREATMENT\_SK will now be set to "NOT NULL" to comply with the requirements of being a member of the primary key. All rows of data that contain a null value in the TREATMENT\_SK column must be updated to a 'NOT NULL" value (-1).

#### Sample code to update TREATMENT\_SK in the CI\_RESPONSE\_HISTORY table:

PROC SQL; UPDATE <YOUR CI\_RESPONSE\_HISTORY TABLE> SET TREATMENT\_SK = -1 WHERE TREATMENT\_SK IS NULL; QUIT;

#### Overall code changes required before executing the DDL scripts:

- 1. If the CI\_RESPONSE\_HISTORY table was renamed when initially created, to allow for multiple subjects or business contexts, rename the table specified in the alter table statements to match the table created by your install.
- 2. If the CONSTRAINT names were renamed when initially created to allow for multiple subjects or business contexts, rename the constraint names in the alter table statements to match the constraints created by your install.
- Modify the SUBJECT\_ID column in the list of primary key columns in the execute statement, to match the modifications that were made when the table was initially created. The SUBJECT\_ID column was a placeholder column name in the original CI 5.1 CI\_RESPONSE\_HISTORY DDL and should have been modified with key columns to a customer specific subject.
- 4. If multiple CI\_RESPONSE\_HISTORY tables were created to accommodate multiple subjects and business contexts, copy and repeat all EXECUTE statements that contain the alter table code. Make the changes listed in 1, 2 and 3 above to each set of alter table code for each Response History table that you have uniquely created in your schema.

\*\*\* This completes the changes to CI\_RESPONSE\_HISTORY \*\*\*

#### Install specifics for Teradata customers:

Since the change to the CI\_RESPONSE\_HISTORY table requires a change to the primary key of the table, the above alter table instructions do not apply to Teradata. Teradata will not allow a primary key to be dropped and dropping the key is necessary to accomplish this modification to the table.

#### Prior to running the supplied Teradata code, perform the following tasks:

• If data exists in your CI\_RESPONSE\_HISTORY table, save the data to another table. This Hot Fix requires deletion of the CI\_RESPONSE\_HISTORY table, so saving the data is essential.

• Drop the existing CI\_RESPONSE\_HISTORY table.

#### Make the following changes to the supplied code for the CI\_RESPONSE\_HISTORY table:

- 1. If the CI\_RESPONSE\_HISTORY table was renamed when initially created to allow for multiple subjects or business contexts, rename the table specified in the create table statements to match the table created by your install.
- 2. If the primary key constraint name was renamed when initially created to allow for multiple subjects or business contexts, rename the constraint name in the create table code statements to match the constraints created by your install.
- 3. Modify the SUBJECT\_ID column in the list of primary key columns in the execute statement, to match the modifications that were made when the table was initially created. The SUBJECT\_ID column was a placeholder column name in the original CI 5.1 CI\_RESPONSE\_HISTORY DDL and should have been modified with key columns to a customer specific subject.
- 4. If multiple CI\_RESPONSE\_HISTORY tables were created to accommodate multiple subjects and business contexts, copy and repeat all EXECUTE statements that contain the create table code. Make the changes listed in 1, 2 and 3 above to each set of create table code for each Response History table that you have uniquely created in your schema.
- 5. Reload the saved data from your existing CI\_RESPONSE\_HISTORY table to the newly created CI\_RESPONSE\_HISTORY table.

\*\*\* This completes the changes to the CI\_RESPONSE\_HISTORY table. \*\*\*

#### Install specifics for DB2 customers:

The DB2 Alter table code has to be run in two passes. First make the changes listed above in the section titled: **Overall code changes required before executing the DDL scripts**. Next, after the primary key is dropped and the TREATMENT\_SK column in the CI\_RESPONSE\_HISTORY table has been set to NULL in the first section of SQL code, you must have your DBA *REORG* the CI\_RESPONSE\_HISTORY table. This is a DB2 requirement and you cannot continue until this is done!

After your DBA has run the *REORG* on the CI\_RESPONSE\_HISTORY table, you must un-comment the final set of Proc SQL code statements provided in the last section of the DDL script and run only this SQL code to create the new primary key on the CI\_RESPONSE\_HISTORY table. This completes the changes to your DB2 CI\_RESPONSE\_HISTORY table.